# Uživatelský manuál aimw12

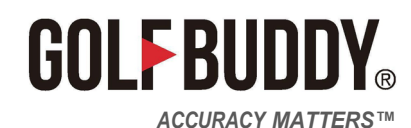

PATENTS: SEE GOLFBUDDY.COM/PATENT

# Obsah balení

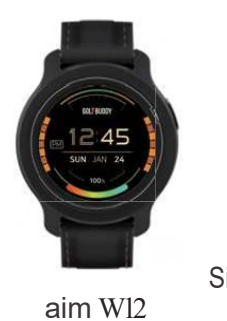

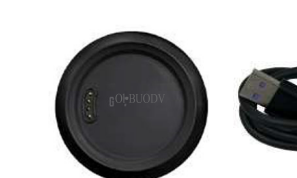

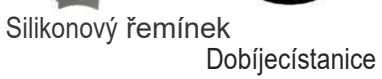

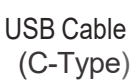

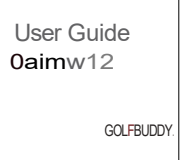

Návod

# Přehled zařízení

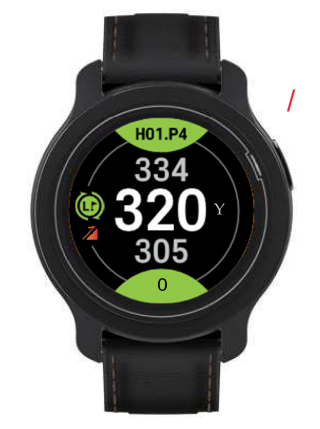

Zapnutí/Vypnutí

- Zapnutí/vypnutí napájení a obrazovky
- Zapnutí/vypnutí zámku obrazovky
- Ukončení režimu Golf

# Počáteční nastavení

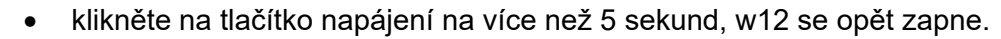

• zvolte jazyk použití, datum a čas

Datum a čas bude automaticky synchronizovaný pomocí GPS

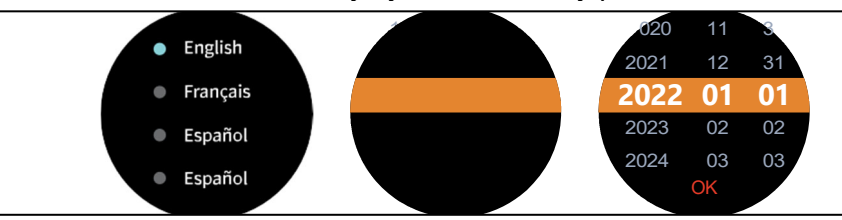

Dotkněte se ciferníku a podržte jej déle než 2 sekundy, poté přejeďte doleva/doprava a vyberte libovolný ciferník.

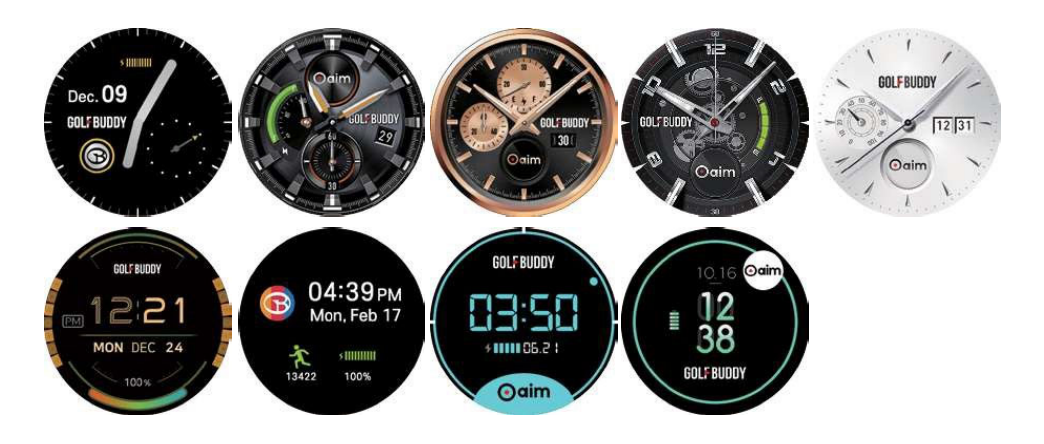

• Přejetím doprava po ciferníku hodinek zkontrolujete krokoměr a spálené calorie.

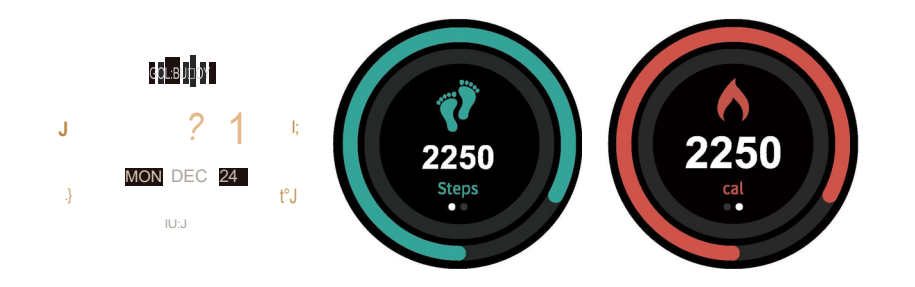

 Přejetím doleva na obrazovce hodinek přejdete do hlavní nabídky. (Hrát golf a menu)

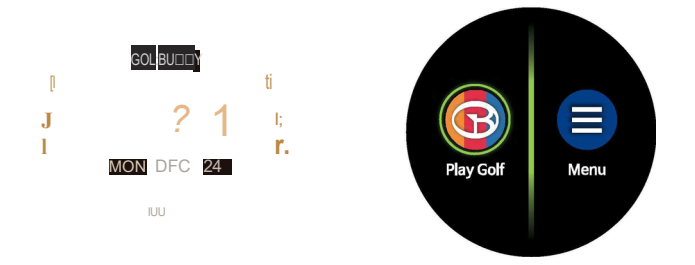

# Přehled obrazovek

Hlavní nabídka se skládá z položek "Play Golf" a "Menu".

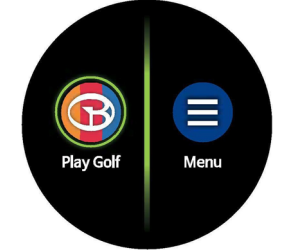

[Main Menu]

- Klepnutím na ikonu "Play Golf" zahájíte kolo.
- Dotykem ikony "Menu" můžete zkontrolovat a změnit

pět(S) položek.

Níže jsou uvedeny popisy položek v části "Menu"..

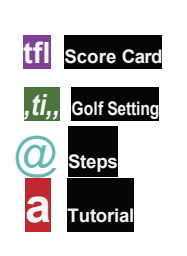

[Menu]

- Skóre card : Kontrola/úprava záznamu skóre.
- Nastavení golfu: Zkontrolujte a změňte nastavení.

 -Kroky: Sledování denních kroků; o půlnoci se automaticky vynuluje.

-Tutoriál: -Vyhledávání kroků, které je třeba udělat, abyste se dostali do kontaktu se systémem: Naučte se používat hlavní funkce "Play Golf".

-Nastavení: Zkontrolujte a změňte nastavení sedmi (7) položek..

Níže jsou uvedeny popisy položek v části "Nastavení"..

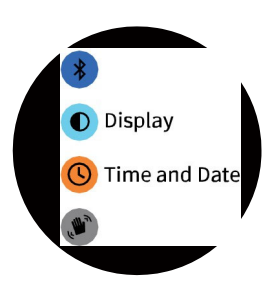

#### [Setting]

- Bluetooth: Funkce Smart Pin (poskytuje polohu jamky v reálném čase) a funkce aktualizace údajů o hřišti prostřednictvím propojení s aplikací GOLFBUDDY Smart App.

-Displej: Nastavte úroveň jasu (I~5) a časový limit obrazovky (10~60 s).

- Čas a datum: Změňte nastavení, například čas/čas.
formát data, automatické nastavení času a letní čas.
-Pohyb: Nastavte funkci pohybu pro zapnutí/vypnutí displeje.

-Jazyk: Můžete si vybrat ze 7 jazyků.

-Reset: Obnovení továrního nastavení zařízení. -Informace: Informace o výrobku: poskytuje hlavní informace o výrobku.

# Přehled obrazovky Play Golf

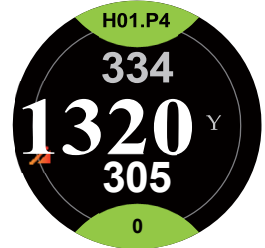

[Hole Information] Vzdálenost mezi aktuální polohou a přední, střední a zadní částí greenu.

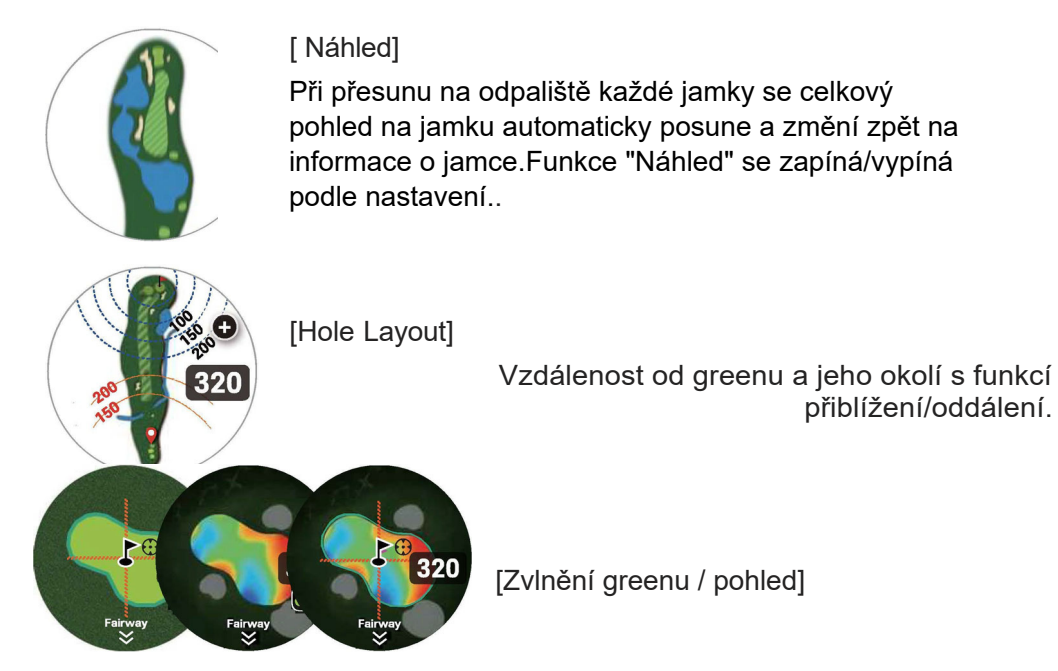

Zelená mapa s informacemi o zvlnění. Může zkontrolovat tvar zeleně a aktivuje se režim nastavení polohy kolíků.

Pokud je aktivován režim inteligentního kolíku, zobrazí se aktuální poloha kolíku a poloha kolíku.

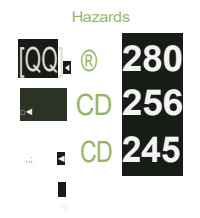

[Hazards]

Informace o stromech, vodě a nebezpečí.

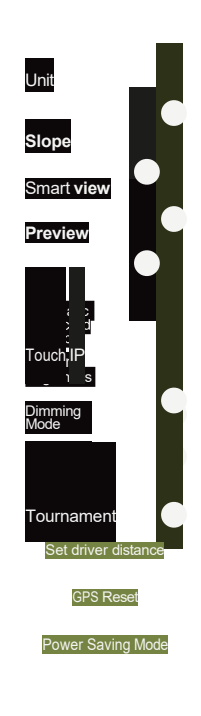

[Golfové nastavení] Kontrola a změna nastavení golfu.

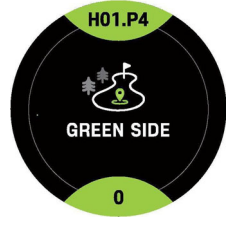

[Zelená strana]

Informační obrazovka Putting Green se zobrazí, když je vzdálenost mezi jamkou a aktuálním místem v rozmezí 10~20m (10~21y).

# Přehled hry golf

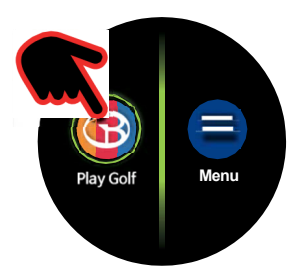

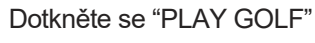

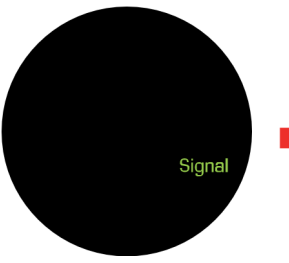

Vyhledává příjem GPS and GLONASS.

| Searching for G | olf Cours |
|-----------------|-----------|

Vyhledá a přijme aktuálně umístěné golfové hřiště.

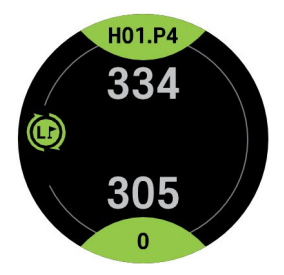

Zobrazuje přední, střední a zadní část greenu.

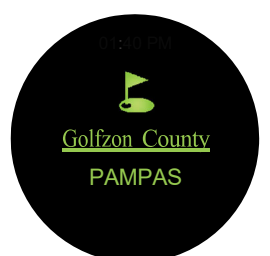

Zobrazí název golfového hřiště/jméno hřiště, jakmile vstoupíte na odpaliště.

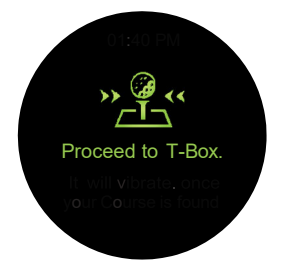

Zobrazí stav zatížení před vstupem do odpaliště.

2li!01:40

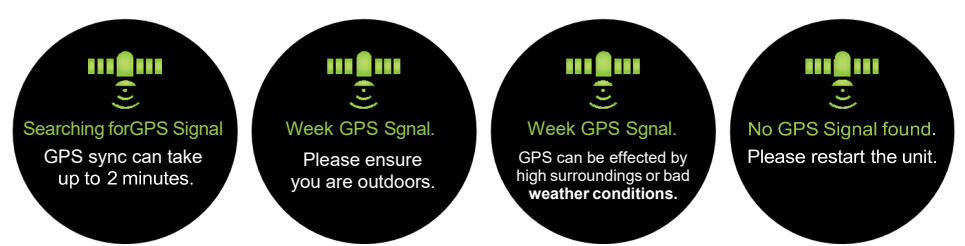

\* V závislosti na okolním prostředí, jako je mrakodrap v okolí golfového hřiště, stožár elektrického vedení, povětrnostní podmínky a vnitřní použití, se mohou zobrazit výše uvedené obrazovky.

Při prvním použití se doporučuje používat zařízení venku po dobu 5~10 minut, aby bylo zajištěno, že je snímač GPS aktivní.

# \* Přehled hlavních funkcí Play Golf

\* Jednoduchým dotykem a posunutím L/R nebo U/D získáte rychlý a snadný přístup k hlavním funkcím.

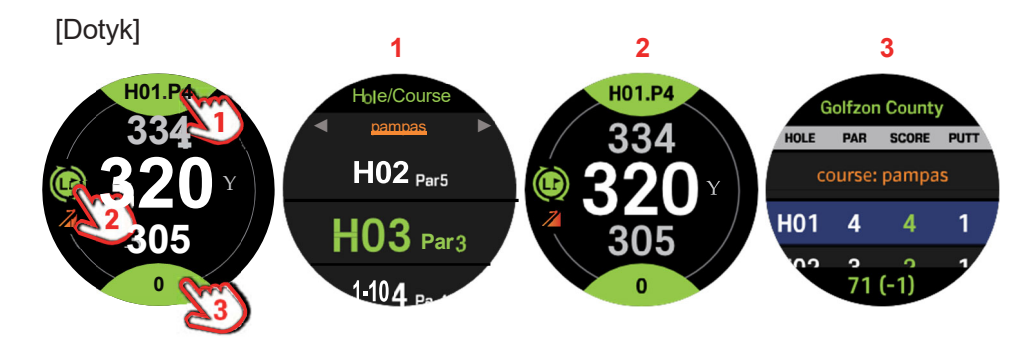

Dotkněte se určité části obrazovky.

#### [L/R Swipe]

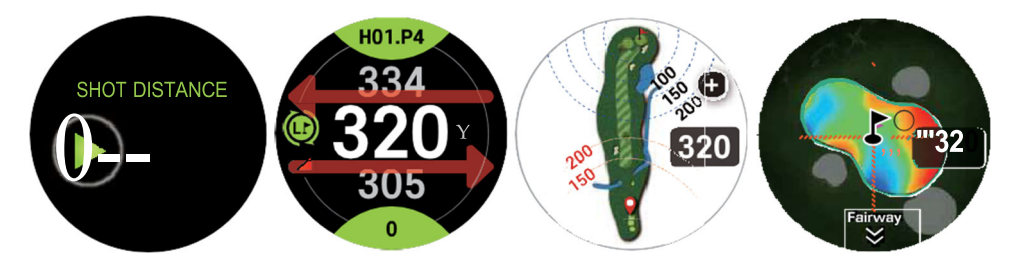

Přejeďte prstem doleva/doprava.

[U/D Swipe]

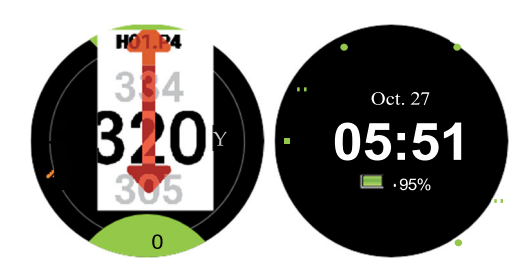

Přejeďte prstem nahoru/dolů.

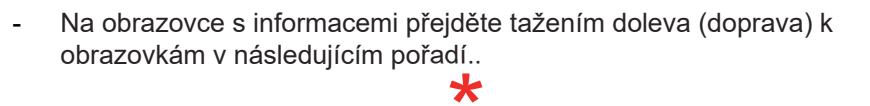

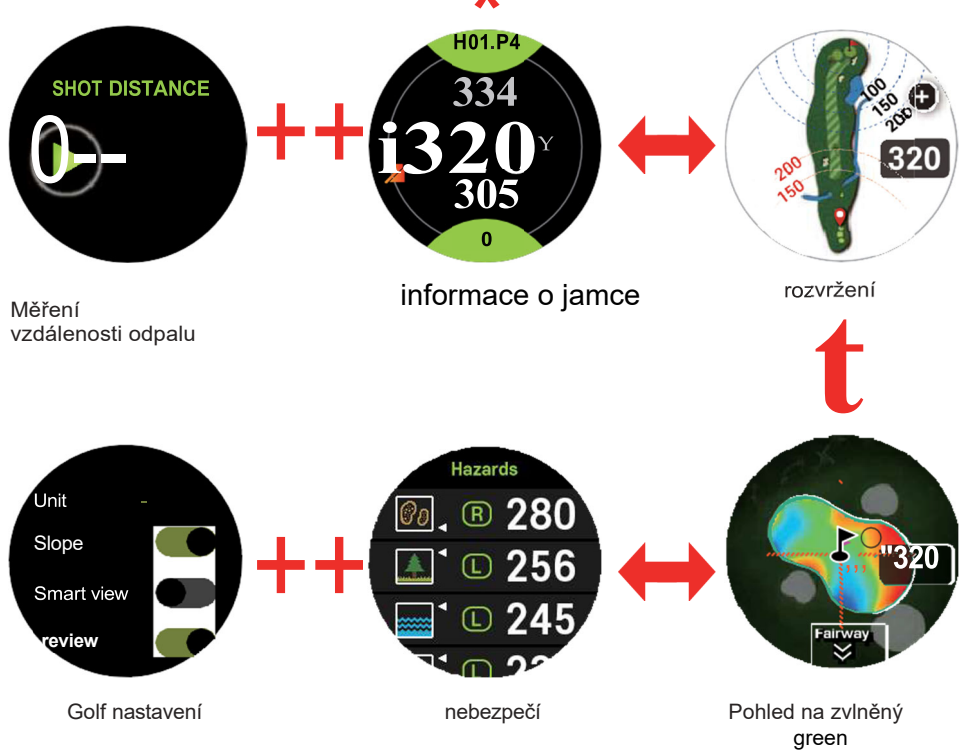

# ► Funkce Play Golf

Informace o jamce

Uveďte vzdálenost k přední, střední a zadní části greenu od aktuální Polohy

1. Hřiště/ jamka/ informace o paru/ změna příručky

- 2. Vzdálenost k zadní části greenu
- 3. Metry(M) / Yardy(Y)
- 4. Vzdálenost od přední části greenu
- 5. Score Card
- Levá(L) / pravá(R) green, stav chytré jamky
   Slope+/-
- 48. Vzdálenost od středu greenu

Když je aktivován inteligentní kolík, zobrazuje se skutečná vzdálenost ke kolíku v reálném čase.

Hřiště a jamku můžete změnit ručně dotykem na horní část obrazovky hole/par info area < Ho1.P4 .

#### • Jednotku vzdálenosti (M/Y) lze změnit v nastavení Golf.

- Zkontrolujte a upravte zaznamenané skóre dotykem na spodní část obrazovky.
- Na golfových hřištích, která se skládají z levého a pravého greenu, se dotkněte levé strany obrazovky a změňte stranu greenu..
  - Výchozí nastavení je levá (L) zelená. Pokud je zelená barva během kola změněna,
    - o strana greenu se nastaví od jamky, kde byla změna provedena. Slope
    - ON (Zapnutý sklon): zobrazuje vzdálenost upraveného sklonu pomocí ikony.
      - když je svah nižší než aktuální umístění. když je svah vyšší než aktuální umístění.
  - Slope OFF: zobrazuje rovnou vzdálenost bez ikony.
  - Na jakémkoli golfovém hřišti bez dostupných informací o sklonu se ikony nezobrazují.
  - informace o svahu & zvlnění greenu se automaticky vypnou, když je

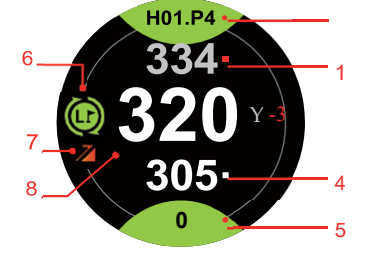

zapnutý turnajový režim.

#### Rozložení jamek

Uveďte vzdálenost ke greenu a jeho okolí s funkcí přiblížení/oddálení.

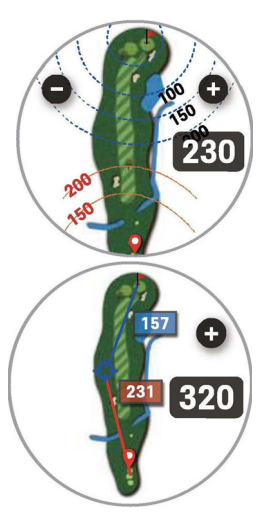

• Blue Arc: zbývající vzdálenost k jamce.

• Red Arc: zobrazuje vzdálenost od aktuální polohy do vzdálenosti 50 m/y.

 •0 0 :Zoom in/out
 Na odpališti jsou k dispozici veškeré informace o jamce; hřiště se automaticky přiblíží v místě druhé rány.
 \*Pokud hřiště neposkytuje rozvržení jamky, zobrazí se text
 "Žádný obrázek jamky".

Pokud je zapnuta funkce Touch IP a cílový bod se dotkne, zobrazí se vzdálenost k cílovému bodu a vzdálenost od cílového bodu ke kolíku. Pokud stisknete tlačítko napájení/zpět, dotykový IP se deaktivuje a vrátí se k informacím o dvojitém oblouku.

#### Green zvlnění greenu (pohled)

Zobrazuje tvar greenu a zelenou mapu s informacemi o zvlnění a přesnou vzdálenost pomocí nastavení polohy kolíku.

Vlnění greenu je k dispozici pro některá golfová hřiště v.

★ Korea, US, UK and Japan.

- Na všech golfových hřištích, kde nejsou k dispozici informace o zvlnění zeleně, se zobrazuje pouze pohled na zeleň a nezobrazuje se ikona přepínače.
- Přepínání mezi vlněním greenu a greenu stisknutím přepínací ikony
- Při zvlnění greenu označuje červená barva vyšší bod a modrá barva nižší bod.
- Umístění jamky lze upravit pouze v zeleném zobrazení. Dotkněte se špendlíku na 2 sekundy, jakmile se zobrazí přerušovaná čára, přetáhněte špendlík na požadované místo.
- V turnajovém režimu je k dispozici pouze zelené zobrazení a ikona přepínače se nezobrazuje..

Nebezpečí

Poskytuje informace o nebezpečí, jako jsou bunkry, stromy a voda.

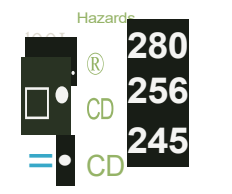

\*

Šipka označuje vzdálenost od aktuálního umístění na přední/ zadní straně nebezpečí.

- spodní šipka: přední část nebezpečí.

horní šipka: zadní strana nebezpečí.
 (D (ID : zobrazuje polohu nebezpečí (L/R) od středu

jamky. Na některých jamkách s parem 3 nejsou uvedeny informace o nebezpečí; v takovém případě se zobrazí text "Bez nebezpečí".

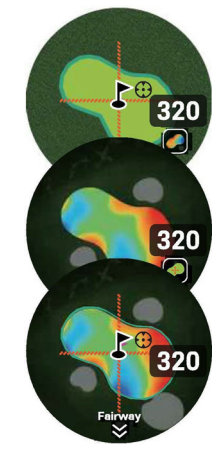

# Golfové nastavení Zkontrolujte a změňte nastavení golfu.

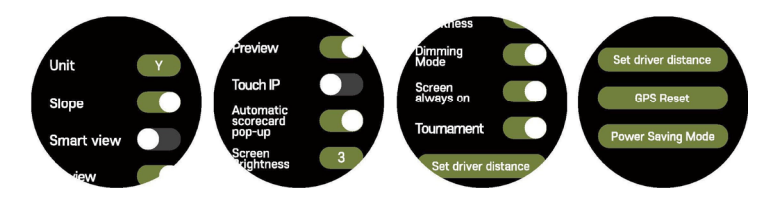

Unit : Lze přepínat mezi metrem a metrem.

- Slope: Displays (On) vzdálenost upravená podle sklonu, (Off) přímá vzdálenost. Vezměte prosím na vědomí, že funkce svahu se aktivuje po přijetí signálu GPS mimo.
- Smart view: Na základě mapy jamek jsou poskytovány potřebné informace podle zbývající vzdálenosti.
- Preview: Možnost zapnutí/vypnutí funkce Náhled.
- Touch IP: Možnost zapnutí/vypnutí funkce Smart pin.
- Automatic scorecard pop-up: Na konci každé jamky se zobrazí vyskakovací okno se skóre. automaticky k zaznamenání skóre.
- Screen Brightness: Lze nastavit od 1 do 5 úrovní.
- Dimming Mode: (On) displej zůstává na nízké úrovni jasu.

(Off) displej zůstane po dobu 5 sekund na nízké úrovni jasu. Poté se zcela vypne.

- V závislosti na nastavení režimu stmívání, stále zapnuté obrazovky a jasu displeje se může baterie vybíjet rychleji.
- Stále zapnutá obrazovka s maximálním jasem nastaveným na 4 a výchozím jasem nastaveným na 3.
- Režim stmívání se nepoužije, pokud je obrazovka nastavena jako stále zapnutá. Když je režim Stále zapnutá obrazovka vypnutý a režim Stmívání je zapnutý, obrazovka si udržuje nízkou úroveň jasu po uplynutí doby nastavené v položce Časový limit obrazovky..

•Tournament: {On) zobrazuje přímou vzdálenost bez sklonu.

{Off) zobrazuje vzdálenost upravenou podle sklonu.

- Set driver distance: Nastavená vzdálenost se zobrazí na mapě jamky.
- :x.::K dispozici pouze při zapnuté funkci Smart view.GPS Reset:
- · Vzávislosti na stavu se může vyskytnout chyba GPS a

může dojít k odpojení signálu. Stisknutím tlačítka resetování GPS se restartuje, záznam o zaokrouhlení se uloží..

- Power Saving Mode: Omezte rychlost zpracování, jas obrazovky atd., abyste šetřili baterii. Pokud je baterie během spuštěné golfové aplikace pod 25 %, automaticky se zobrazí vyskakovací okno úsporného režimu a po zavření golfové aplikace se úsporný režim automaticky vypne.
- Měření vzdálenosti odpalu
- Měření vzdálenosti odpalu během kola.

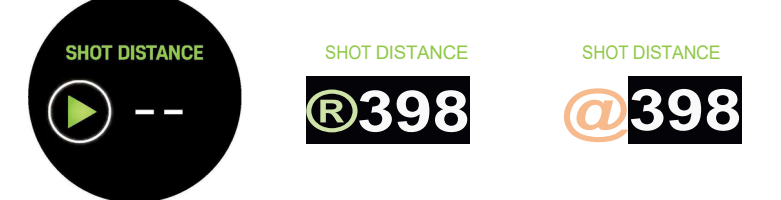

Přejeďte prstem doprava po obrazovce s informacemi o jamce, která se změní na obrazovku měření vzdálenosti výstřelu.

- stiskněte **O** pro začátek měření vzdálenosti odpalu.
- V místě ball se dotkněte O pro měření vzdálenosti mezi počátečním a koncovým bodem.

Score Card

Možnost přidávat a upravovat skóre.

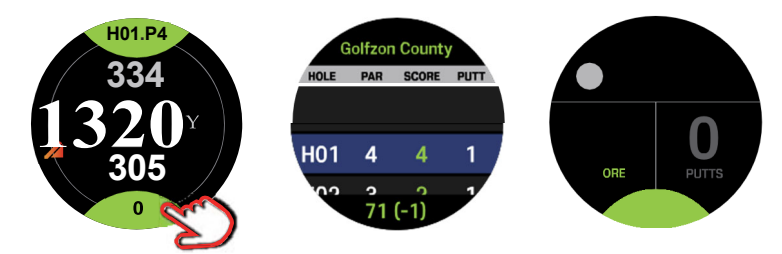

 SCORE, PUTTS lze upravit dotykem ikon + -; dotykem tlačítka OK změnu uložíte.

Uložené skóre lze zobrazit a upravit v nabídce "Menu".Score Card'.

Zaznamenané skóre lze spravovat pomocí aplikace GB Manager z počítače. Aplikaci GB Manager si můžete stáhnout také na našich webových stránkách.: www.golfbuddy.com

#### Režim turnaje

V turnajovém režimu je k dispozici pouze přímá vzdálenost bez nastavení sklonu..

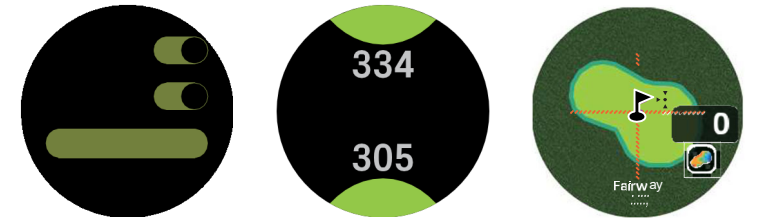

\*

lkona přepínače je skrytá.

#### Zámek obrazovky

Funkce uzamčení obrazovky zabraňuje kliknutí nebo dotyku nesprávného tlačítka během kola.

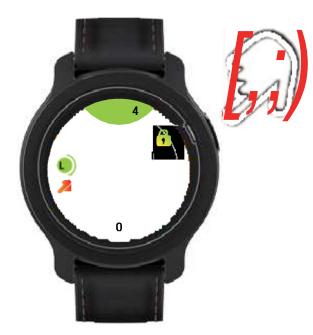

- Třikrát po sobě stiskněte tlačítko Napájení/Zpět pro uzamčení/odemčení obrazovky.
- Když je obrazovka uzamčena, zobrazí se pouze obrazovka s informacemi o otvoru.
- Tato funkce je k dispozici pouze v režimu "Play Golf".

#### ► Green Side

Zelená boční obrazovka ukazuje, když je vzdálenost od jamky mezi 10~20m {10~21y).

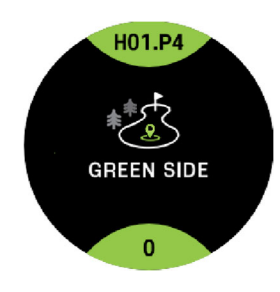

- Informace o jamce se nezobrazují.

 Na zelené boční obrazovce zobrazte přejetím doleva obrazovku v níže uvedeném pořadí: Rozložení jamky, Zvlnění greenu (zobrazení), Nebezpečné překážky, Nastavení golfu. Smart Pin (Poskytuje službu určování vlajky v reálném čase)

Funkce automatické aktualizace a poskytování vzdáleností k polohám vlajek v reálném čase.

- Tato služba je k dispozici pouze pro golfová hřiště s podporou smart pin.
- Službu lze používat, pouze pokud je v Nastavení zapnuta funkce Bluetooth..
- Stav připojení lze zkontrolovat podle následujícího obrázku.

Je-li povolen smart pin, je v reálném čase k dispozici vzdálenost k poloze vlajky. Vzdálenosti před a za greenem udávají vzdálenosti před/za greenem na linii smart pin od aktuální polohy, nikoli skutečné vzdálenosti před/za greenem.

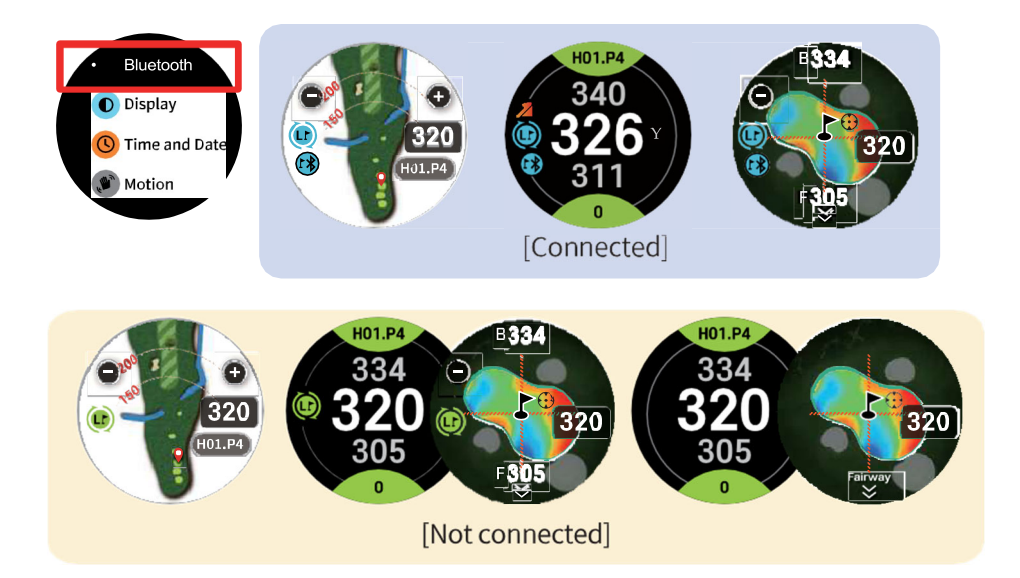

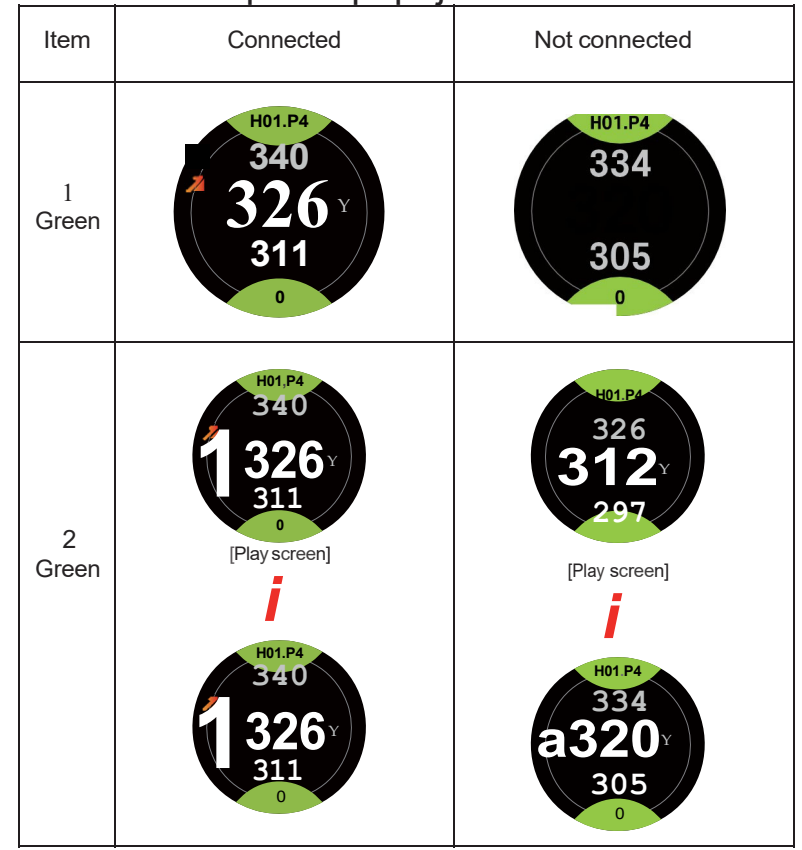

# Ikona zobrazená podle připojení Smart Pin

## Chytré rozbrazení

Tato funkce poskytuje potřebné informace podle zbývající vzdálenosti na základě zobrazení jamky. Zapnutí/vypnutí je možné v nastavení golfu.

[Smart View Off]

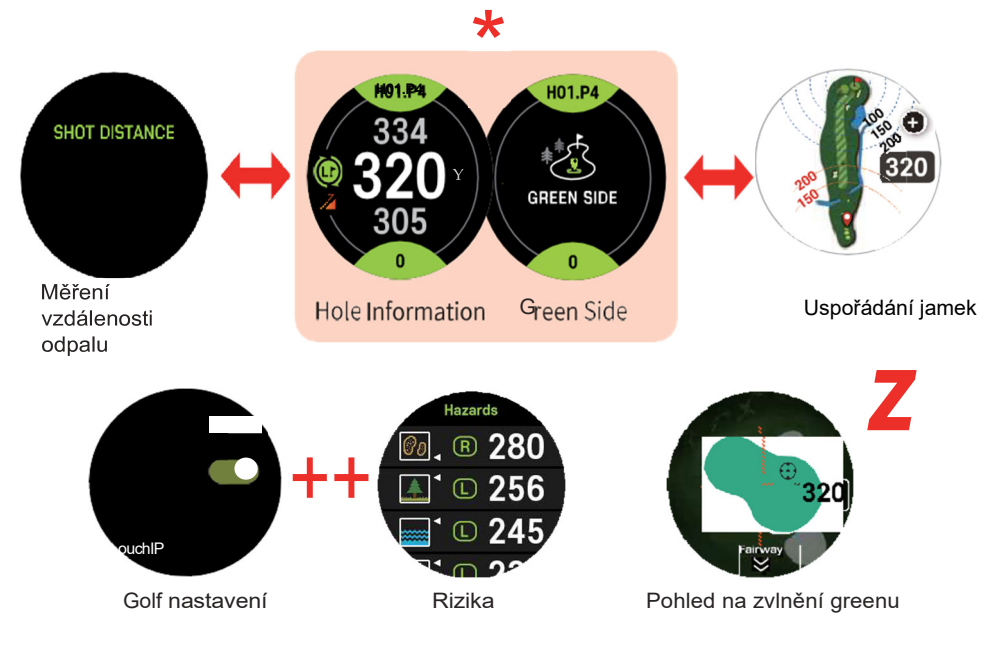

#### [Smart View On]

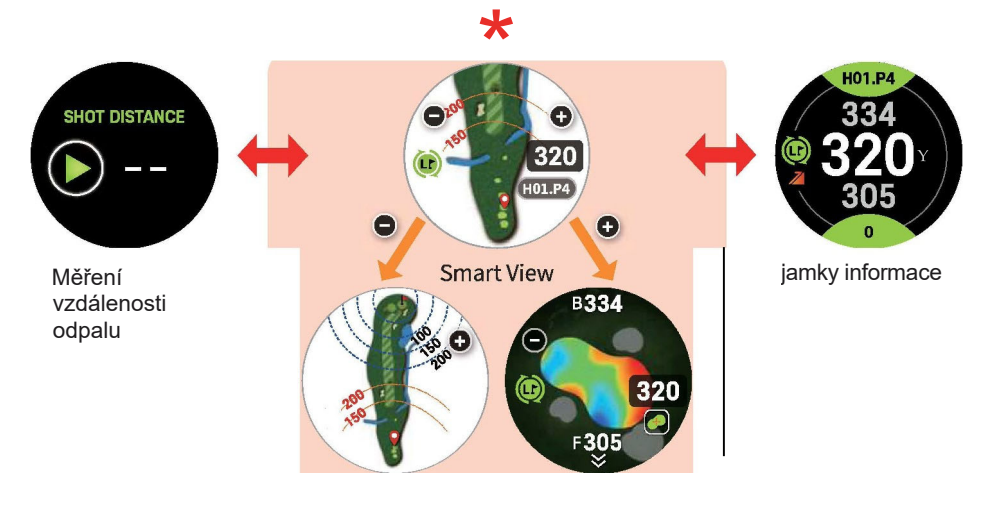

Hole layout G

Green Undulation View

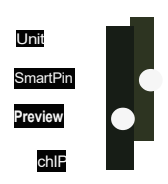

Golf nastavení

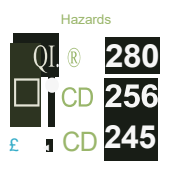

Rizika

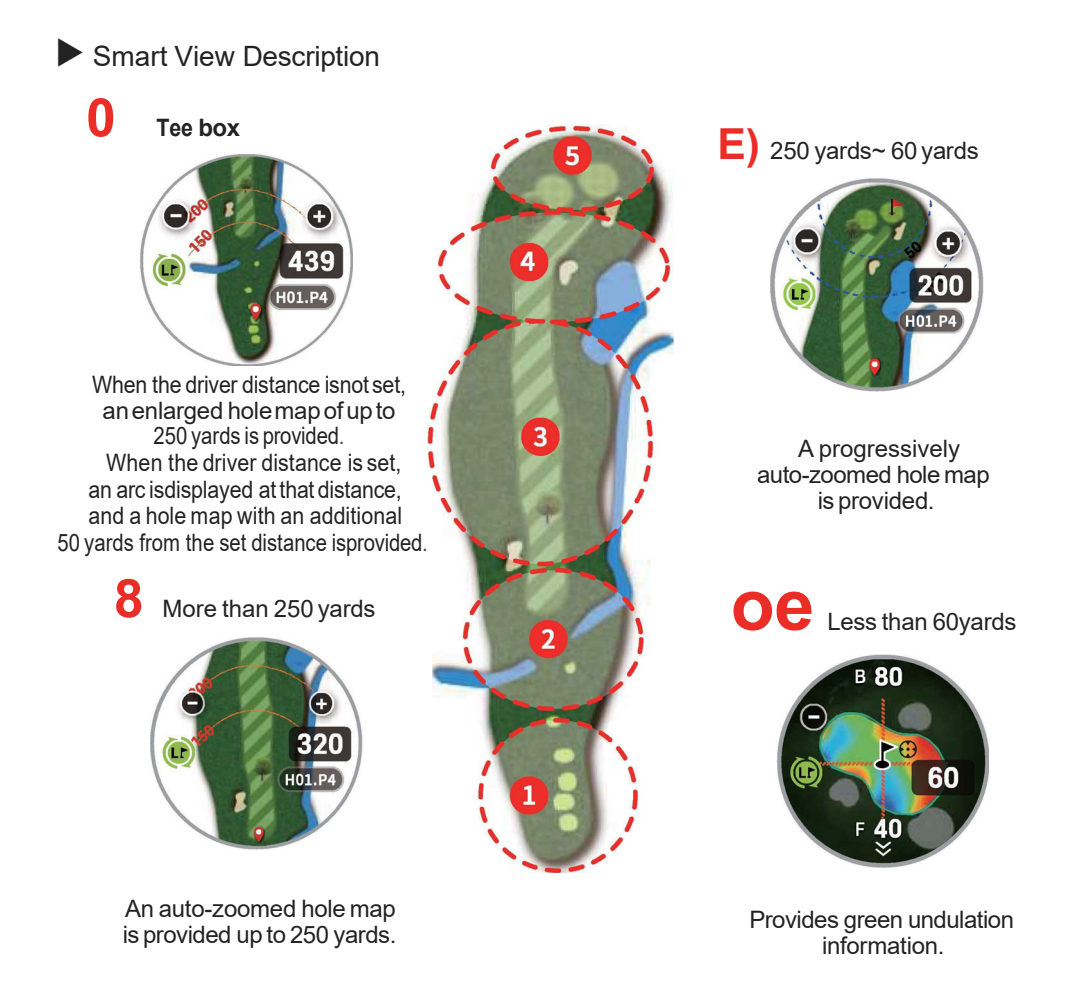

38:: Maximální zvětšená mapa jamky se poskytuje ze zbývající vzdálenosti 150 yardů nebo menší.

#### ▶ Datum/ Čas / Baterie

Kontrola aktuálního času, data a stavu baterie během kola.

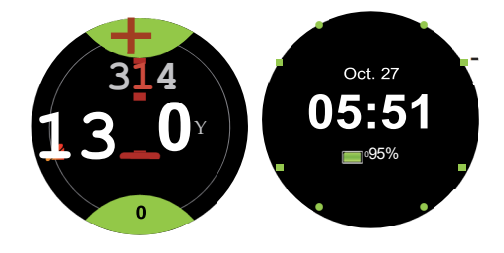

Na obrazovce s informacemi o otvoru můžete přejetím prstem dolů zkontrolovat aktuální čas, datum a úroveň nabití baterie.

 Po 7 sekundách se obrazovka automaticky vrátí na předchozí obrazovku

∘ Pro návrat přejeďte prstem nahoru.

# **General Setting**

#### Pohyb

Možnost zapnutí/vypnutí obrazovky pohybem zápěstí.

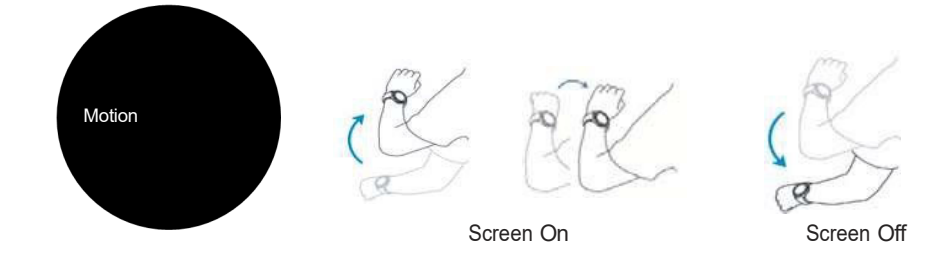

• Motion (On): aktivuje/deaktivuje displej gestem zápěstí.

✤ Motion (Off) : aktivuje/deaktivuje displej kliknutím na tlačítko Power/ Back. Výchozí nastavení je Motion(On).

# ▶ Připojení pomocí Bluetooth

Připojení k Bluetooth a aplikaci GOLFBUDDY Smart App pro aktualizaci golfového hřiště.

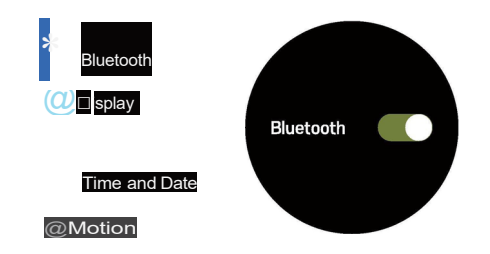

- Nainstalujte si aplikaci 'GOLFBUDDY Smart' z Google Play Store/ iOS App Store.
- Pro další informace o aplikaci GOLFBUDDY Smart si stáhněte aplikaci a Bluetooth, navštivte naše webové stránky <u>www.golfbuddy.com</u>).
- Smart pin se normálně připojuje pouze při zapnutém Bluetooth.

# Jak používat GOLFBUDDY GB Manager

- Stáhněte si nejnovější firmware a aktualizujte více než 40 000 údajů o golfových hřištích ZDARMA ve 170 zemích ze služby GOLFBUDDY GB Manager.
- Stáhněte GB Manager: https://en.golfbuddy.com/support/downloads.asp
- GB manager lze použít po přihlášení.
- Veškeré informace o GB Manageru ke stažení, golfovém hřišti a aktualizaci firmwaru naleznete na našich webových stránkách. (www.golfbuddy.com).

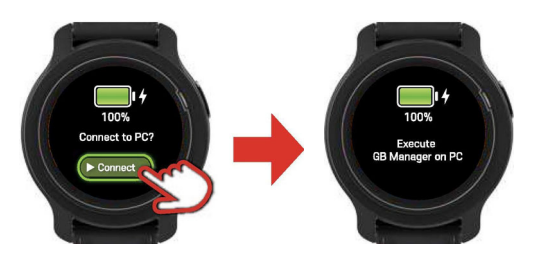

1. Připojte aim WII k PC.

(\* Umožňuje připojení k počítači klepnutím na ikonu "Connect"..)

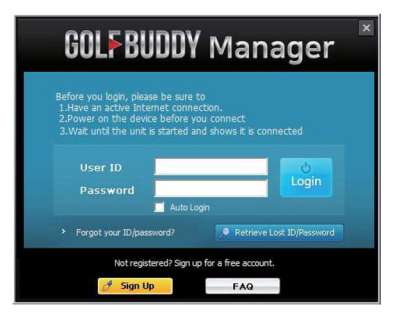

2. Spusťte správce GB manager

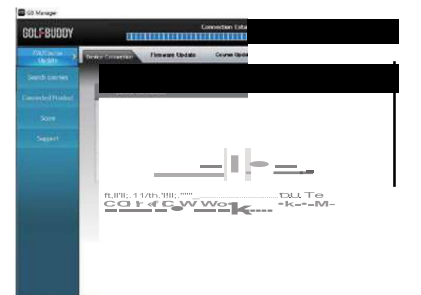

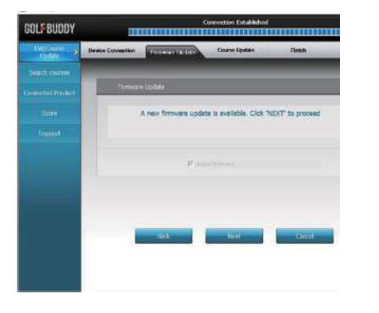

 [Firmware Update]
 Automatická kontrola a zpracování aktualizace firmwaru prostřednictvím nástroje GB Manager.

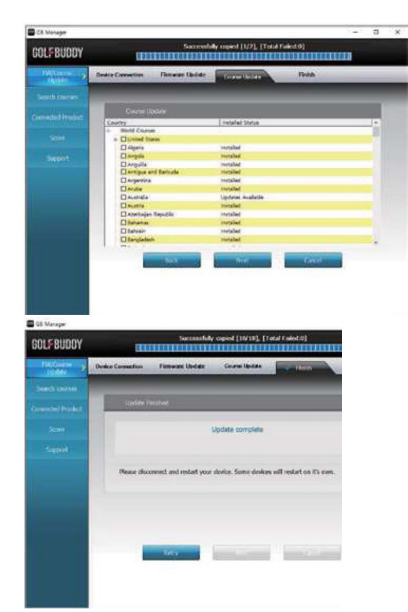

- 5. [ Aktualizace golfového hřiště] Stáhněte si nejnovější verzi dat golfového hřiště prostřednictvím aplikace GB Manager.
  - 6. Restartování cíle W12 před použitím.

Odmítnutí odpovědnosti

- Před použitím odstraňte všechny nálepky.

- Zařízení uchovávejte mimo dosah vody nebo vysoké vlhkosti.

- Funkce budou v interiéru omezeny z důvodu nedostatečného satelitního příjmu.

- Doporučujeme používat adaptér SV/300 mA, protože rychlonabíjecí adaptéry mohou přístroj poškodit.

- Pokud dojde k neobvyklému chování nebo odečtu vzdálenosti, resetujte jednotku.

- Nabíjení a skladování jednotky při extrémních teplotách

(32° až 113° F, 0° C až 45° C) povede k poškození jednotky a ztrátě záruky.

- Nenechávejte přístroj delší dobu na přímém slunečním světle, protože mohu způsobit poškození jednotky.

- Zařízení svévolně NEDEMONTUJTE, protože tím ztrácíte záruku.

-Všechny závady způsobené zákazníkem nemají nárok na bezplatnou opravu.

- Pokud se na zařízení dostane jakýkoli typ tekutiny nebo látky, okamžitě ji odstraňte hadříkem, který je součástí balení.

\* Obrázky v návodu se mohou po aktualizaci softwaru změnit.

## LIMITED WARRANTY

#### Warranty Period

GOLFBUDDY products come with a limited warranty against defects in materials and workmanship when used under normal consumer use for a period of two (2) years ("Limited Warranty"). The Limited Warranty begins to run from the date of original retail purchase. GOLFBUDDY, at its sole and absolute discretion, shall either (i) replace or repair the defective part(s) or the unit with a new or reconditioned part(s), or (ii) issue a credit for the parts or products that are covered under the Limited Warranty.

#### Eliaibility

This Limited Warranty is applicable only to the original authorized purchasers who purchase the products for resale and/ or end users of the products. All authorized distributors shall provide its customers a copy of this Limited Warranty and communicate any and all waivers and limitations contained in this Limited Warranty. No unauthorized modifications to or unauthorized representations made by distributors will be valid or honored. The purchaser must present the original purchase receipt showing the date of purchase, place of purchase, and amount paid for the product in question, at the time a warranty claim is filed. The product must be in its original packaging along with all associated accessories and instruction manuals.

#### Warranty Claim Procedures

To obtain warrnaty repair service, you must contact GOLFBUDDY technical support at cs@golfbuddyglobal.com or visit help.golfbuddyglobal.com and obtain a Return Authorization Number. All returned products must be accompanied by an original purchase receipt and the Return Authorization Number. Any products that are returned without the requisite information shall be returned at the purchaser's cost and expense.

#### Warranty Exclusions

Except against defects in material and workmanship and as expressly warranted by GOLFBUDDY, GOLFBUDDY Disclaims all warranties, express and implied, applicable to products, including, without limitation, any warranty of merchantability or fitness for a particular purpose and any warranty that any products is delivered free of claims of third parties by way of infringement or the like. GOLFBUDDY disclaims all express and implied warranties applicable. To products accessories and products which are not manufactured by GOLFBUDDY. GOLFBUDDY further disclaims all warranties applicable to products which are not manufactured by GOLFBUDDY. GOLFBUDDY further disclaims all warranties applicable to product which are not manufactured by GOLFBUDDY.

warranties applicable to products which are accepted by purchaser but are subsequently damaged as a result of the following events:

- »» Product purchased through the internet, other e-commerce channels, or any distributor or retailer that obtained the product from a supplier or distributor not authorized by GOLFBUDDY.
- w w
- Any and all loss or damage to the product during transit. Improper or non-recommended use, storage or handling of the product, use of product with non-GOLFBUDDY »» components such as USB cables or charges, misuse, operation at settings other than those recommended or specified, non-compliance with instructions or guidelines set forth in the User's Operation Manual.
- Modification or alteration of the Product in any manner, including but not limited to, removal or addition of any component or part by purchaser or unauthorized service provider, or any accidental or intentional damage to the »» product.
- Any loss of software, firmware, data information, memory data contained on any products returned to GOLFBUDDY for repair, or those modifications necessary due to a change in the GPS made by the U.S. government or any other »» governmental agencies. Use of product in contravention with the laws of any country.
- »»

#### Limitation of Warranty

GOLFBUDDY shall not in any event be liable for indirect, special, consequential or liquidated damages or penalties, including claims for lost revenue, profits or business opportunities, even if GOLFBUDDY had or should have had any knowledge, actual or constructive, of the possibility of such damages. GOLFBUDDY's total liability for any claim arising hereunder shall not exceed the purchase price which purchaser paid for the produ